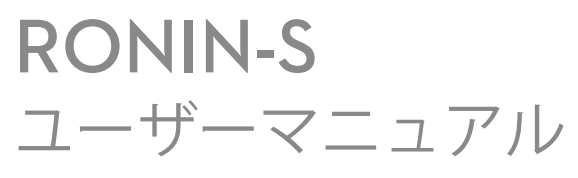

V1.2 2018年9月

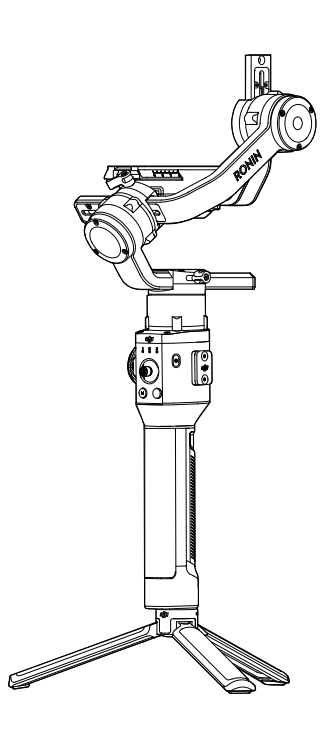

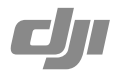

# Q キーワードの検索

「バッテリー」や「取り付け」などのキーワードで検索して、トピックを見つけます。 Adobe Acrobat Reader を使用して本書を読んでいる場合、Windows では Ctrl+F、Mac で は Command+F を押して検索を開始します。

# 🖑 任意のトピックへの移動

目次のトピック一覧をご覧ください。トピックをクリックすると、そのセクションに移動 します。

# 🖶 本書の印刷

本書は高解像度での印刷に対応しています。

# 本マニュアルの使用方法

凡例

## 使用を開始する前に

RONIN<sup>™</sup>-S を安全に操作し、活用していただくため、以下の資料をご用意しています。 Ronin-S 同梱物 Ronin-S クイックスタートガイド Ronin-S ユーザーマニュアル Ronin-S 免責事項と安全に関するガイドライン

同梱物のマニュアルに記載されている部品がすべて揃っているかご確認ください。このユーザー マニュアル全体を読み、DJIの公式ウェブサイト(http://www.dji.com/ronin-s)の製品ページに ある情報やチュートリアルビデオをご覧ください。免責事項と安全に関するガイドラインを読ん で、法的権利および責任を正しく理解してください。本製品の取り付け、メンテナンス、使用 で不明な点や問題がある場合は、DJI または DJI 正規代理店にお問い合わせください。

## Ronin アプリのダウンロード

App Store または Google Play で「Ronin」を検索し、インストールの指示に従います。

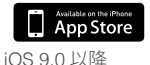

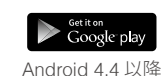

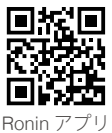

\* Ronin アプリは iOS 9.0 以降と Android 4.4 以降に対応しています。

## DJI Pro Assistant for Ronin をダウンロード

DJI Pro Assistant for Ronin は、https://www.dji.com/ronin-s/info#downloads からダウンロードで きます。

# 目次

| 本マニュアルの使用方法                         | 1  |
|-------------------------------------|----|
| 凡例                                  | 1  |
| 使用を開始する前に                           | 1  |
| Ronin アプリのダウンロード                    | 1  |
| DJI Pro Assistant for Ronin をダウンロード | 1  |
| 目次                                  | 2  |
| はじめに                                | 3  |
| Ronin-S の各部の名称                      | 4  |
| 準備                                  | 5  |
| グリップの取り付け                           | 5  |
| 延長用グリップの取り付け                        | 5  |
| カメラの取り付け                            | 6  |
| バランス調整                              | 8  |
| バランス調整を行う前に                         | 8  |
| 垂直チルトのバランス調整                        | 8  |
| チルト軸の奥行きのバランス調整                     | 9  |
| ロール軸のバランス調整                         | 9  |
| パン軸のバランス調整                          | 10 |
| グリップおよび内蔵バッテリー                      | 11 |
| 充電                                  | 11 |
| グリップの使用                             | 11 |
| 安全ガイドライン                            | 12 |
| Ronin-S のアクティベーション                  | 15 |
| 操作                                  | 15 |
| Ronin アプリの設定                        | 15 |
| 各ボタンの機能                             | 22 |
| 操作モード                               | 25 |
| ファームウェア更新                           | 26 |
| メンテナンス                              | 26 |
| 仕様                                  | 27 |

# はじめに

DJI Ronin-S は、一眼レフカメラおよびミラーレスカメラ用に特別に設計された、プロ向けの3 軸片手持ちジンバルです。市場のほぼ全ての一眼レフカメラまたはミラーレスカメラと互換性 があり、セットアップできます。Ronin-S は、三脚や車両に取り付けて、撮影することができ、 動作速度は 75km/h\*まで対応できます。スムーズトラックやロックモードなどの操作モードな ど多くモードを搭載し、速い動きの撮影シーンを簡単に撮影できるスポーツモードを新たに追 加しています。

Ronin-S には、ジンバルの動作、制御プロファイルや操作モードの切り替えを簡単に制御できる 様々なボタンがあります。同梱のカメラ制御ケーブルを使用すると、Ronin-S はシャッター/ 録画/フォーカスを制御できるようになります。アクセサリーポートおよび電源ポートにより、 外部ワイヤレスレシーバーや Focus モーターなどのアクセサリーを搭載できます。

ジンバルおよびグリップは取り外し可能であり、グリップ内の 2400 mAh の容量のバッテリー システムを備え、最大稼働時間は 12 時間 \*\* です。

Ronin アプリ、ジンバルの動作のコントロール、パラメーター設定は、パノラマ/タイムラプス/ モーションラプス/トラックなどのインテリジェント機能で簡単に行えます。

\* Ronin-S を手持ちで動画撮影した際の試験測定値。

\*\* Ronin-S が適切にバランス調整された状態での試験測定値。

# Ronin-Sの各部の名称

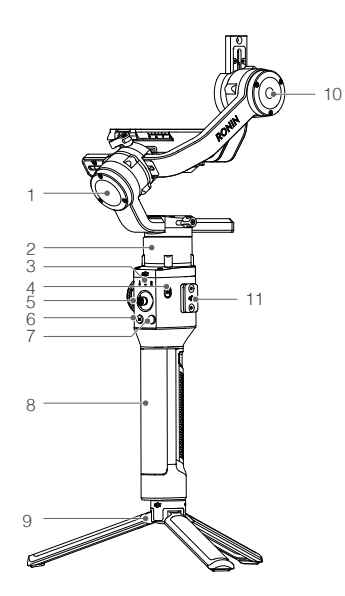

- 13 13 14 15
- ロール軸モーター
   パン軸モーター
   プロファイル LED インジケーター
   電源ボタン
   ジョイスティック
   Mボタン
   カメラ制御ボタン
   グリップ
   延長用グリップ/三脚
   チルト軸モーター
- 11.8-ピンポート/カバー
   12.12V/2Aアクセサリー電源ポート
   13.USB-Cポート
   14.トリガー
   15.バッテリー残量インジケーター
   16.グリップの電源ボタン
   17.Focusホイール
   18.カメラ制御ポート (RSS ポート)
- 19. カメラ取り付けプレート

準備

# グリップの取り付け

ジンバルを、グリップのダブテールマウントにスライドさせて、取り付けます。レバーをロック位置に切り替えます。

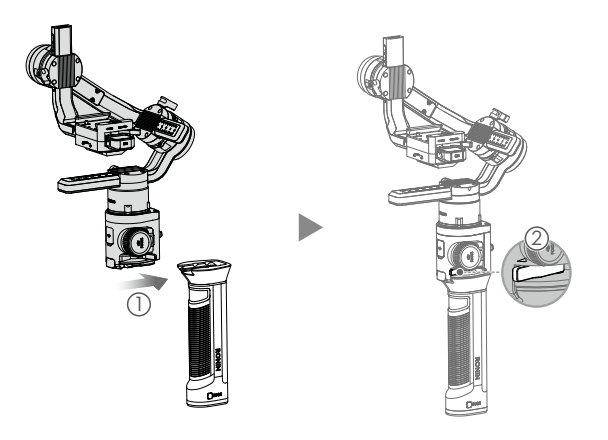

▲ Ronin-S の電源/データポートおよびコネクターは防水仕様ではありません。損傷を防止するため、使用の際は悪影響を及ぼす埃や水から保護してください。

# 延長用グリップの取り付け

付属の延長用グリップをジンバルに取り付けるには、安全ロックをロック位置に切り替えてか ら、図のように広げます。

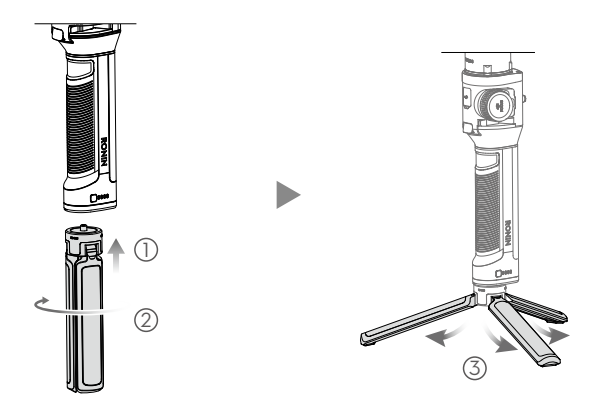

カメラの取り付け

## カメラサイズの条件

カメラベースプレート上の重心からの最大奥行き:98mm カメラベースプレートの上端から計 測した最大高さ:150mm 最大幅:205 mm

▲ ・カメラ取り付け中は必ずカメラの電源をオフにしてください。
 ● カメラの動きを妨げないようにするため、柔らかい接続ケーブルの使用をお勧めします。

#### 対応するカメラとレンズ

Ronin-S用カメラの最新の互換性リストについては、Ronin-S製品ページ(www.dji.com/ronin-s)を ご覧ください。

## カメラの接続

カメラのモデルによって、カメラ制御ボタンがアクセスする機能は、異なります。付属のカメ ラ制御ケーブルを、ジンバルおよびカメラの RSS ポートに接続します。

1. RSS-IR 制御ケーブルをジンバルの RSS ポートに接続し、次に示すように、赤外線をカメラ の受信部に向けます。小型フックおよびループストラップを使用して、RSS-IR制御ケーブルを ジンバルに固定できます。以下に示す図は、Canon 5D Mark III の例です。カメラのタイプに 従って赤外線の位置を調整してください。

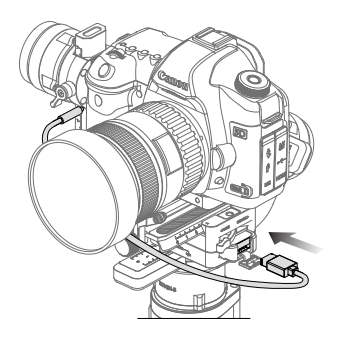

- 2. USB-C ポートを使用して、マルチカメラ制御ケーブル(Type-C)をカメラに接続します。
- 3. Micro-USB ポートを使用して、マルチカメラ制御ケーブル (Type-B) をカメラに接続します。

カメラの接続と設定を完了後は、ほとんどの一眼レフカメラのシャッターボタンと同様に、 半押しでオートフォーカス、全押しで撮影開始/停止になり、長押しで写真を撮ります。詳 細については、Ronin-S用カメラの互換性リストを参照してください。

- ▲ RSS ケーブルを接続・取り外しするときに Ronin-S の電源が入っていないことを確認 してください。入ったままで行った場合、ケーブルが燃焼するおそれがあります。
  - USB ケーブルを使用してカメラに接続する場合は、カメラの電源を入れる前に、 Ronin-S の電源を入れてください。それ以外の場合は、カメラ制御が失敗することが あります。

#### カメラの取り付け

カメラを取り付ける前に、準備が整っていることを確認してください。レンズキャップを取り 外し、カメラのバッテリーとメモリーカードがすでに挿入されていることを確認してください。 1. マイナスドライバーまたはコインを使用して、ライザープレート\*をカメラの底部に取り付 けます。

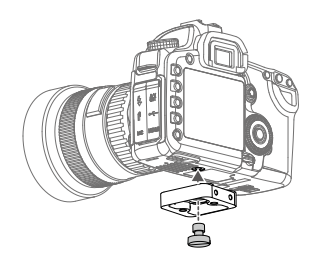

- カメラマウントプレートとレンズサポートを取り付けます。セットアップ中に最適な結果に するには、できるだけレンズサポートを使用してください。
- 3. カメラをカメラ マウントベースにスライドさせます。前後のバランスが大体取れたら、安全 ロックをかけてからレバーをロック位置に切り替えます。

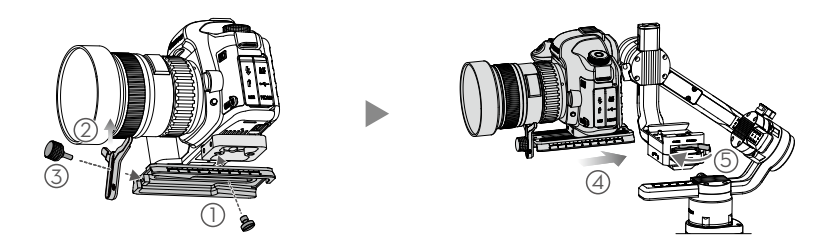

\*必要に応じて、ライザープレートを取り付けてください。

4. ジンバルを車に搭載する場合や、高速で移動し風力によってジンバルの安定性が影響を受ける環境で撮影する場合は、トップホットシューブラケットを使用してカメラを取り付けることをお勧めします。トップホットシューブラケットは、別売です。取り付け方法は下に記載されています。

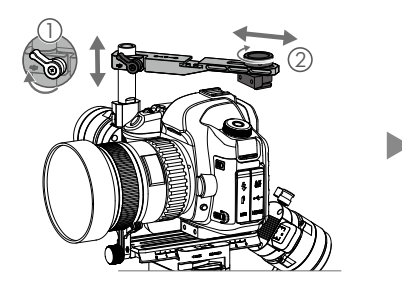

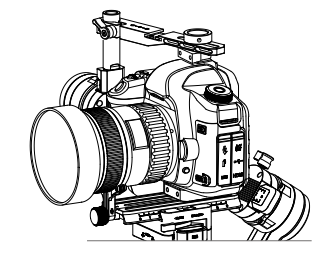

# バランス調整

Ronin-Sを快適にご使用いただくためには、適切なバランス調整が欠かせません。正確なバランスは、撮影時にRonin-Sを素早く動かしたり、加速させる際に重要です。バランスが取れていると、バッテリーの稼働時間も延びます。Ronin-Sの電源を入れてソフトウェアをセットアップする前に、3軸のバランスを正確に調整する必要があります。

### バランス調整を行う前に

- カメラをジンバルに取り付けてバランス調整する前に、アクセサリーとケーブルをすべて接続して、カメラの設定を完了しておく必要があります。カメラにレンズキャップが付いている場合、バランス調整の前に必ず取り外してください。
- 2. カメラのバランス調整をする間、Ronin-S のモーターの電源が切れていることを確認してく ださい。

#### 垂直チルトのバランス調整

- 1. チルト軸を回し、カメラレンズを上に向けます。チルト軸モーターを押さえて、ロール軸が 水平に保たれるようにし、カメラの上下に重さが偏っていないかどうかを確認します。
- チルト軸モーターのノブ①を緩め、カメラが上下にチルトせずに静止状態を保つまでカメラのバランス②を調整します。
- 3. ノブを締めます。

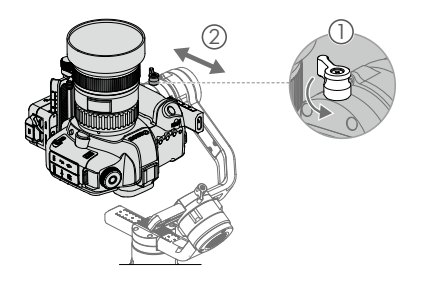

# チルト軸の奥行きのバランス調整

- チルト軸を回し、カメラレンズを前に向けます。チルト軸モーターを押さえて、カメラの前後に重さが偏っていないかどうかを確認します。
- 2. レバー ① をロック解除の位置に切り替えます。チルト軸を上または下に 45°回してもカメ ラが静止状態を保つようになるまで、カメラのバランス ② を調整します。
- 3. レバー③をロック位置に切り替えます。

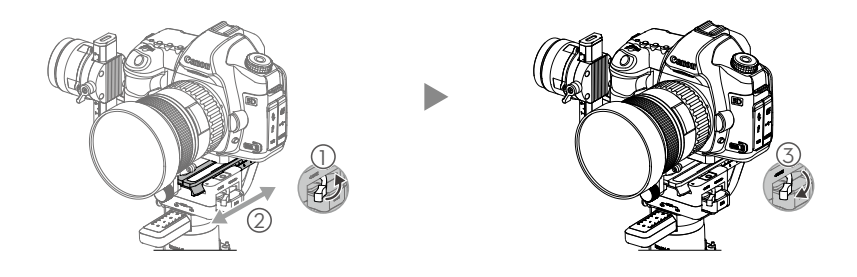

## ロール軸のバランス調整

- 1. チルト軸モーターを離して、モーターが揺れる方向を確認します。
- 2. ロール軸ノブ①をゆるめて、カメラが安定するまでカメラのバランス②を調整します。この 軸の調整が強すぎる場合は、調整しながらカメラのプラットフォームを持ち上げるか、ロー ルアームが地面と平行になるまでジンバルを少し後ろに傾けることで、ロールモーターの重 量を取り除くことができます。
- 3. ノブを締めます。

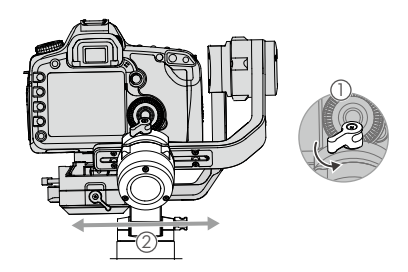

# パン軸のバランス調整

- 1. グリップをつかみ、Ronin-S を横に傾け、パン軸方向の動きがないかどうかを確認します。
- b.パン軸モーターのノブ ① を緩めます。グリップを持ち上げてパン軸を45°回してもカメ ラが静止状態を保つようになるまで、カメラのバランス ② を調整します。
- 3. ノブを締めます。

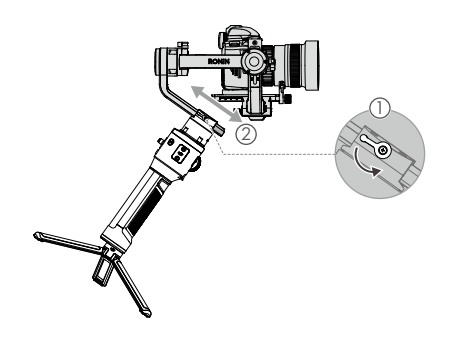

- ▲ ・ノブ回転が妨げられている場合、ジンバル上のノブは外側に引き出し、再配置することができます。
  - 長さのあるカメラシステムを取り付ける場合は、オプションのカウンターウェイトを 使用する必要があります。詳細については、DJI公式オンラインストアでご確認くだ さい。

# グリップおよび内蔵バッテリー

本製品はグリップを握って、片手で操作します。グリップ内の内蔵バッテリーは、2400 mAhの 容量を持ち、Ronin-S に電力を最大 12 時間(Ronin-S のバランスが適切に調整され、正常な状態で使用されている場合)供給することができます。

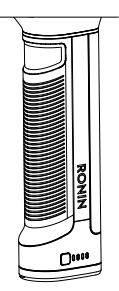

#### 充電

充電時間:約2時間15分

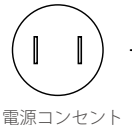

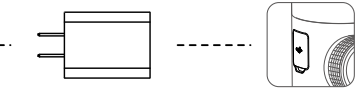

電源コンセント 100 - 240 V

USB 電源アダプター

USB-C ポート

▲ グリップが接続されている場合は、パワーバンクを使用して、USB-C ポートを通じて Ronin-S を継続的に電源を入れることができます。

#### グリップの使用

グリップの電源ボタンを1回押すと、グリップの電源が入り、ジンバルの電源ボタンを長押し すると、ジンバルの電源が入ります。

ジンバルの電源ボタンを長押しすると、ジンバルの電 源を切れます。グリップの電源ボタンを1回押した後 に再度長押しすると、グリップの電源が切れます。 (グリップがジンバルに接続されていない場合や、ジ ンバルの電源がオンになることなく12 時間経った場 合、グリップは自動的に電源が切れます)。

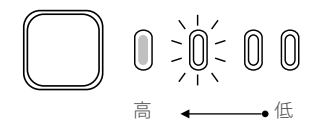

▲ Ronin-S の電源を入れるときは、水平を維持し、安定していることを確認してください。

# 安全ガイドライン

本製品の関連資料では、以下の用語で製品操作時に起こりうる危険のレベルを示します。

[NOTICE] 注記:手順を正しく実行しないと、物的損害が発生する可能性がありますが、負傷の 可能性は全くないか、あってもごく軽微です。

△WARNING 警告:手順を正しく実行しないと、物的損害、および巻き添え事故、人的な重大事故 の可能性が発生するほか、高い確率で軽傷を負います。

# 

ユーザーマニュアルをよく読んで機能に習熟してから、本製品を 操作してください。本製品を正しく操作しないと、本製品や個

人の財産の損害や重傷を引き起こす恐れがあります。本製品は高度な機能を備えています。 慎重かつ良識を持った操作とともに、基本的な機械知識が求められます。本製品を安全か つ責任を持って操作しないと、傷害や本製品またはその他の財産の損害を招くおそれがあ ります。

本製品は、大人の監督下にない子供の使用を想定していません。互換性のない部品を使用 しないでください。また、SZ DJI OSMO TECHNOLOGY CO., LTD が提供する資料に記載 されている以外の方法で本製品を改造しないでください。本安全ガイドラインには、安全、 操作、メンテナンスの手順を記載しています。本製品を正しく操作し、損害や重傷を避け るためには、組み立て、設定、使用の前に、ユーザーマニュアルに記載されている手順と 警告をすべて読み、これに従うことが重要です。

#### 

火災、重傷、物的損害を避けるため、グリップの使用、充電、保管時には、以下の安全ガイド ラインを順守してください。

#### グリップの使用

- バッテリーはいかなる液体類にも接触させないでください。バッテリーを雨にさらしたり、 湿気の多い場所に放置したりしないでください。グリップを水に入れないでください。バッ テリー内に水分が入ると、化学分解が発生し、バッテリーが発火して、爆発につながるおそ れもあります。
- グリップが誤って水中に落ちた場合は、グリップをすぐに安全で開けた場所に置いてください。完全に乾燥するまで、グリップから安全な距離を保ってください。そのグリップは以後 一切使用せず、後述の「グリップの廃棄」の記載に従って、適切にグリップを廃棄してくだ さい。
- グリップが発火した場合には、水、砂、消火用毛布、あるいは乾燥粉末消火剤を使って消火 してください。
- DJI バッテリー以外を使用しないでください。新しいバッテリーを購入するには、www.dji. com にアクセスしてください。DJI 以外のバッテリーに起因する損害に対して、DJI は一切 責任を負いません。
- 5. グリップに膨張、漏れ、損傷がある場合は使用も充電もしないでください。グリップに異常 がある場合は、DJI または DJI 正規代理店にご連絡ください。
- 6. ジンバルの電源がオンの状態で、グリップを装着したり取り外したりしないでください。
- グリップは-20~40℃の温度で使用してください。50℃を超える環境でグリップを使用すると、火災や爆発につながるおそれがあります。-15℃以下でグリップを使用すると、回復 不能な損傷につながることがあります。
- 強い静電環境や電磁環境でグリップを使用しないでください。そのような環境では、バッテ リーの制御盤が誤動作を起こす恐れがあります。
- いかなる方法でもグリップの分解や穴あけを行わないでください。バッテリーの漏れ、発火、 爆発が起こるおそれがあります。

- バッテリーを落下させたり、叩いたりしないでください。グリップや充電器の上に重量の ある物を置かないでください。
- 11. バッテリーの電解液には非常に高い腐食性があります。電解液が皮膚に触れたり、眼に入ったりした場合には、ただちに流水で15分間以上洗い流してから、すぐに医師の診察を受けてください
- 12. グリップが落下したら使用しないでください。
- バッテリーを熱さないでください。電子レンジや高圧容器内にグリップを入れないでください。
- 14. 手動でグリップを短絡させないでください。
- 15. 清潔な乾いた布でグリップ端子を清掃してください。
- バッテリー残量が 1% 未満のときにグリップを使用しないでください。バッテリーが修復 不能な損傷を受けるおそれがあります。

#### グリップの充電

- 1. DJI 認定の充電器を常に使用してください。DJI 製以外の充電器を使用してグリップを充電 した場合、DJI は一切責任を負いません。
- 充電中にグリップを放置しないでください。可燃物の近くやカーペット、木などの燃えやすい物の上でグリップを充電しないでください。
- 使用直後にはグリップが過熱しているため、すぐに充電しないでください。グリップが常 温に冷めてから充電することをお勧めします。グリップを5~40℃の温度範囲外で充電す ると、漏れ、過熱、バッテリーの損傷に至るおそれがあります。理想的な充電環境温度は 22~28℃です。
- 4. 使用しないときには、充電器を取り外してください。コード、プラグ、本体、その他の部品 に損傷がないか、充電器を定期的に確認します。変性したアルコールまたはその他の可燃性 溶剤で、充電器を清掃しないでください。損傷した充電器を使用しないでください。

#### グリップの保管

- 1. グリップを子供や動物の手の届かない場所に保管してください。
- ローバッテリー警告が表示されている場合は、長期保管のためにバッテリー残量が 30 ~ 50% になるまでグリップを充電してください。
- 3. 暖炉やヒーターなどの熱源の近くにグリップを放置しないでください。暑い日にグリップを 自動車内に放置しないでください。理想的な推奨保管環境温度は 22 ~ 28℃です。
- 4. グリップを乾燥させます。

#### グリップのメンテナンス

- 1. 極端な高温や低温でグリップを使用しないでください。
- 2. バッテリーは、45℃を超える環境および0℃未満の環境下では絶対に保管しないでください。

#### 移動時の注意事項

- グリップを航空機に持ち込む場合は、あらかじめ放電して残量を 30% 未満にしておく必要 があります。グリップの放電は耐火性の場所でのみ実施してください。通気性の高い場所に グリップを保管します。
- 2. グリップを眼鏡、時計、宝飾品、ヘアピンなどの金属に近づけないでください。
- 3. 損傷したグリップや、電力の残量が 30% を超えるグリップを搬送しないでください。

#### グリップの廃棄

完全に放電してから、指定のリサイクルボックスに入れてグリップを廃棄してください。通常 のゴミ容器にグリップを入れないでください。バッテリーの廃棄やリサイクルに関する現地の 規制を厳守してください。

## NOTICE

#### グリップの使用

- 1. 使用前にグリップが完全に充電されていることを確認してください。
- 2. バッテリー残量が低いときは、グリップの使用を停止してください。

#### グリップの充電

- グリップは、完全に充電されると充電を停止するよう設計されています。しかし、充電の進 捗状況を監視し、完全に充電したらグリップの接続を取り外すことをお勧めします。
- 2. 充電前にグリップがオフになっていることを確認してください。

#### グリップの保管

- グリップを10日以上使用しない場合は、40~65%までグリップを放電してください。これ により、バッテリー駆動時間を大幅に延長できます。10日間以上使用されない場合、グリッ プが膨張しないよう、自動的に65%より低いレベルまでグリップを放電します。65%まで グリップを放電するのに、約1日間かかります。放電の過程で、グリップから多少の熱が放 出されても問題ありません。
- グリップが長期間空の状態で保管されている場合、ハイバネーションモードに入ります。グリップを再充電して、ハイバネーションモードから回復します。
- 3. 長期間保管する場合には、ジンバルからグリップを取り外してください。

#### グリップのメンテナンス

- 1. 長時間使用しないと、バッテリー駆動時間が短くなることがあります。
- グリップを良好な状態に保つために、3ヵ月に1回はグリップを完全に放電したあとフル充 電してください。

#### グリップの廃棄

- 1. グリップが不能になり、バッテリーを完全に放電できない場合は、バッテリーの廃棄/リサ イクルを専門とする代理店に問い合わせて、サポートを受けてください。
- 2. グリップの過放電後、電源が入らない場合は、すぐにグリップを廃棄してください。

# Ronin-S のアクティベーション

Ronin-S の電源を入れる前に、カメラのバランスが取れていることを確認します。負荷のバラン スが取れていない状態で Ronin-S の電源を入れないでください。ジンバルモーターが損傷する おそれがあります。

- 1. 電源ボタンを1回押してグリップの電源をいれてから、ジンバルの電源ボタンを長押しして、 ジンバルの電源をいれます。
- 2. モバイル端末で Bluetooth を有効にし、Ronin アプリを起動します。Ronin-S を選択して、デフォルトの Bluetooth パスワード 12345678 を入力します。
- 3. インターネットに接続されていることを確認し、画面の指示に従って Ronin-S の初回アクティ ベーションを行います。
- アクティベーションが完了したら、ジンバルの電源ボタンをダブルタップしてモーターを始 動させてから進めます。

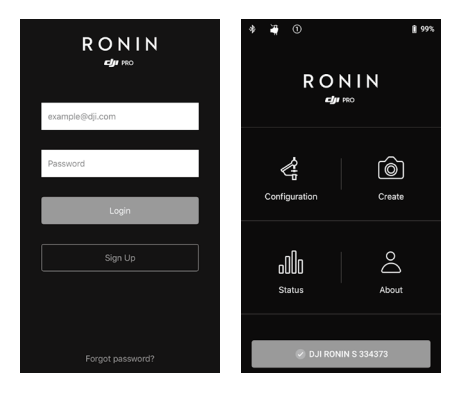

# 操作

## Ronin アプリの設定

Ronin-Sをバランス調整し、電源を入れた後、Ronin アプリを通じてジンバル設定を調整できます。

#### 設定

モーターパラメーター

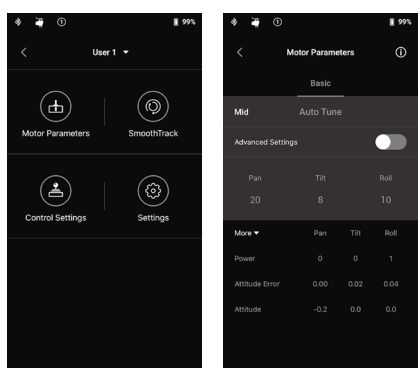

モーターの設定ページには、剛性、強度、フィルターおよびコントロール設定があります。剛性は、 ジンバルに取り付けられた合計ペイロードに従って常に調整する必要があり、その他は高度な 設定です。この設定はデフォルトのままにしておくことをお勧めします。

Stiffness (剛性):モーターの [Stiffness]を調整することで、モーターが各軸の重量に対応して バランスをとる際にかける出力を微調整できます。安定性が常に確保されるよう、この設定に は十分な余裕を持たせてください。

Auto Tune (オートチューン): [Stiffness] 値は、ジンバルシステムによってジンバルのペイ ロードに応じて決定されます。3つのチューニング性能プロファイルがあるため、計算された [Stiffness] 値を簡単に調整できます。ほとんどの場合、「中」または「高」プロファイルを使用 することを推奨します。落ち着いた気分でゆっくり移動する必要があるシナリオについては、 「低」プロファイルを使用できます。

例えば、ペイロードが 1.8 kg である場合、Auto Tune によって提供される「高」の [Stiffness] 値 は 45 になることがあります。そのため、「中」を選択すると、[Stiffness] 値は 36 になり、「低」 の [Stiffness] 値は 27 になります。

チューニングプロファイルを選択したら、[Auto Tune] をタップします。Ronin-S は、セットアップの重量に基づいて最適な結果を自動的に作動させます。代わりに、Ronin-S の M ボタンとトリガーを 4 秒間長押しして [Auto Tune] を開始することもできます。

[Auto Tune] のプロセスは約40秒かかります。[Auto Tune]の後、ページ下部に詳細なモーターの診断を表示できます。ジンバルが適切にバランスされている場合は、モーターの電力値が±5の範囲になります。消費電力がその範囲を特定の軸で常に超える場合は、ユニットの機械的バランスを確認する必要があります。

- ▲ Ronin-S が定常プラットフォームに配置されていることを確認し、Auto Tune を使用 しているときにアップライトモードで作動させます。
  - Ronin-Sを車両に取り付ける場合は、Auto Tuneが完了した後に手動で [Stiffness] 値を調整することをお勧めします。ジンバルが振動し始めるまでできるだけ高い [Stiffness]を手動でチューニングします。次に、[Stiffness]値を戻します。
  - カメラまたはレンズを変更するたびに、ジンバルがバランスが取れており、[Stiffness] 値が正しく調整されていることを確認してください。

[Advanced Settings] (詳細設定) トグルをタップすると、[Strength] (強度)、[Filter] (フィル ター)、[Control] (制御) タブが表示されます。ほとんどの場合、これらの3つのパラメーターを デフォルトとして使用することをお勧めします。ユーザーは、適切な経験をもとに調整するこ とができます。

[Strength]:この値はデフォルトのままにしておくことをお勧めします。モーターの強度を調整 すると、Ronin-S の姿勢エラーを最小限に抑えられます。このパラメーターは、Ronin-S が向き の変化にどの程度素早く反応するかを左右します。異常な姿勢エラーが見られた場合は、対応 するモーターの強度を上げてエラーを最小限に抑えることができます。ただし、強度を上げす ぎても、Ronin-S による向きの調整が行き過ぎて揺れにつながる可能性があります。[Strength] 値を 10 に設定しても、素早い回転後にパン軸が即座に止まらない場合は、値を6に下げてみて ください。

[Filter]: この設定は Ronin-S の高周波振動を容易にすることができます。Ronin-S が高周波数で 振動している際は、各軸のジンバルモーターに触れているとしびれるような感覚がある場合が あります。そのような場合は、[Filter]設定を下げることをお勧めします。 [Control]:この値はデフォルトのままにしておくことをお勧めします。[Control] を調整すると、 Ronin-S による低周波振動への対処を向上させることができます。Ronin-S が目視できるような 振動を起こしている場合は、[Control] 値を上げて抑制できます。低周波での振動が収まらない 場合は、[Control] 値を下げます。[Control] を調整して最適な設定にするには、再調整が必要 な場合があります。

▲ ジョイスティックを使用してパン軸とチルト軸をテストすることをお勧めします。パン 軸とチルト軸をあらゆる角度に操作して、揺れが起こるかどうかを確認してください。 パン軸またはチルト軸が1回揺れたあと揺れなくなった、というのは標準動作です。

#### スムーズトラック

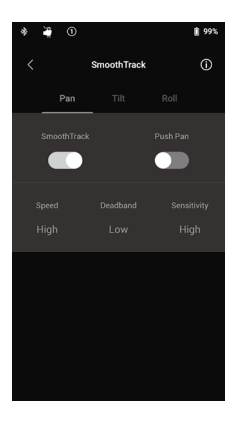

スムーズトラックにより、Ronin-S は遠隔からのオペレーター の操作なしでオペレーターの動きに反応することができます。 パン、チルト、ロールの各軸の設定は、個別に調整できます。 [Speed] (速度)、デッドバンド、および感度設定には、低、中、 高およびカスタム設定が提供されます。

[Speed] は、パン、チルト、ロールの動きの変換中にカメラ がどの程度速く動くかを規定します。

[Deadband](デッドバンド)は、カメラのパン、チルト、ロー ルを変換する前に、ジンバルがどの程度の動きを許容するかを 規定します。

[Sensitivity] (感度) は、変換されたパン、チルト、ロールの 動きにカメラがどの程度追従するかを規定します。[Sensitivity] が高値に設定されると、ジンバルは最大速度に到達することに なります。これにより、Ronin-S は一定の速い移動シーンで被 写体をフレームに収めることができます。

Push 機能を有効にすると、Ronin-Sがオンの場合にパン軸、チルト軸、ロール軸を手で調整できます。

最高速度および感度値がまだ十分でない場合は、Mボタンを押したままにすることによって、 Ronin-Sのスポーツモードを有効にすることができます。スポーツモードでは、Ronin-Sはカメ ラの安定性を維持しながら、高速で遷移する素晴らしいショットを撮影したり、高速の被写体を 適切にフレームに収めることができます。そのため、Ronin-Sはハンドヘルドでの戦闘シーンや 追跡シーンの撮影に最適なジンバルとなっています。

#### コントロール設定

ジョイスティックを使用して、ジンバルの動きを制御します。ジョイスティックをセットアッ プするには、[Control Settings] ページを開きます。

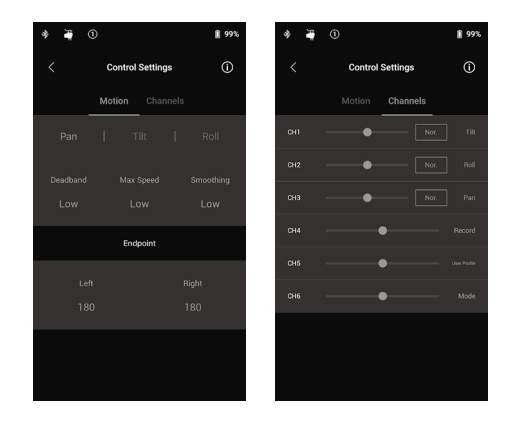

#### [Motion]

デッドバンド、最大速度、スムージング、エンドポイントを調整することにより、ジョイスティッ クの制御をセットアップすることができます。各設定について、デフォルトのプロファイルが3 つあります。

[Deadband]:この値を大きくすると、ジンバルの実際の動きへの変換に必要なスティックの動きが大きくなります。

[Max Speed]:送信機の指示による回転速度を調整できます。

[Smoothing]:この値が大きいほど、コントロールスティック入力のリリースがより滑らかでゆっ くりした動きに変換されます。スムージングが0に設定されている場合、減少は急停止として 変換されます。

[Endpoint]:制御のエンドポイントを設定して、ジンバルの回転範囲を制限します。Ronin-Sの パン軸は、スリップリングを使用しているため、左右のエンドポイントが 180°に設定されてい るときに継続的に回転できます。チルト軸では、セットアップに従って上下方向にエンドポイン トを設定することができます。より長いレンズがジンバルフレームに触れることがあるため、 エンドポイント角度を設定して、こういったケースを防ぐことができます。

#### チャンネル

チャンネルインジケーターは遠隔からのオペレーターを設定している時にフィードバックを提供します。パン、チルト、ロールのチャンネルは再割り当てができます。各軸を逆にすることもできます。Normal は、移動方向がジョイスティックと同じであることを意味し、タップすると、方向が逆になります。

内蔵ジョイスティックを使用する場合は、デフォルトでチルトおよびパン軸にマッピングされ ている CH1 および CH3 のみを制御できます。ページ右側の軸名をタップすると、チャネルマッ ピングをカスタマイズできます。

サードパーティ製コントローラーで使用する場合は、3つの軸の動きを制御できます。

## システム設定

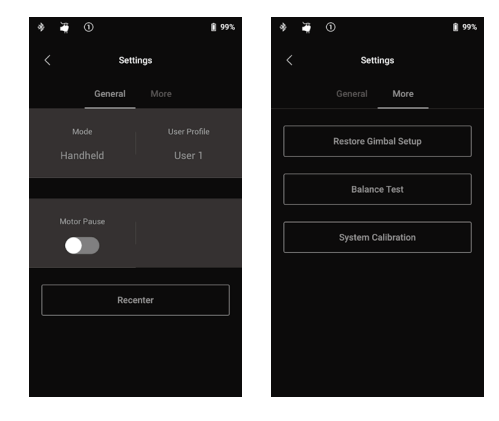

#### 概要

撮影計画にあった条件で、マウントモードをハンドヘルドやカーマウントに変更することがで きます。

また、異なるユーザープロファイルを直接切り替えることもできます。ユーザー 1 / 2 / 3 の プロファイルは、[SmoothTrack]、[Control Settings]、[Auto Tune] でそれぞれ異なるデフォルト 設定に設定できます。

|            | スムーズトラック |    |            |    | コントロール設定  |            |      | モーター<br>パラメーター |                 |
|------------|----------|----|------------|----|-----------|------------|------|----------------|-----------------|
|            |          | 速度 | デッドバン<br>ド | 感度 | ステー<br>タス | デッド<br>バンド | 最大速度 | スムー<br>ジング     | オートチュー<br>ングレード |
| ユー<br>ザー 1 | パン軸      | 低  | 中          | 低  | オン        | 中          | 中    | 中              |                 |
|            | チルト軸     | 中  | 低          | 低  | オン        | 中          | 中    | 中              | 中               |
|            | ロール軸     | 低  | 中          | 低  | オフ        | 中          | 中    | 中              |                 |
| ユー<br>ザー2  | パン軸      | 低  | 中          | 低  | オン        | 中          | 中    | 中              |                 |
|            | チルト軸     | 中  | 低          | 低  | オフ        | 中          | 中    | 中              | 中               |
|            | ロール軸     | 低  | 中          | 低  | オフ        | 中          | 中    | 中              |                 |
| ユー<br>ザー3  | パン軸      | 高  | 低          | 高  | オン        | 低          | 高    | 低              |                 |
|            | チルト軸     | 高  | 低          | 间  | オン        | 低          | 高    | 低              | 中               |
|            | ロール軸     | ē  | 低          | 高  | オフ        | 低          | 高    | 低              |                 |

レンズ交換やカメラのバッテリー変更、単に撮影後の休憩などの際に、[Motor Pause] をオンに すると、Ronin-S のモーターを一時的に外すことができます。モーターの一時停止を解除した後 に、Ronin-S は自動的に中心位置に戻します。

Recenter ボタンをタップすると、3つの軸の中心位置にジンバルが戻ります。

#### [More]

[Restore Gimbal Setup] をタップすると、適用されたユーザー プロファイルがデフォルト設定 に復元されます。

[Balance Test] をタップすると、Ronin-S はバランスステータスを確認し、各軸のスコアを提供します。バランステストする前に、ジンバルの動きを妨げるものがないことを確認してください。

#### システムキャリブレーション

いずれかの軸にドリフトが見られる場合にのみ使用してください。システムをキャリブレーションするには、ジンバルが完全に安定しており、できれば平坦な場所に置いていることを確認してください。レンズを真正面に向け、配線の干渉なしに、カメラを90°回せることを確認します。[Calibrate System] ボタンを選択し、プロセスを完了させてから、Ronin-S をピックアップしてください。

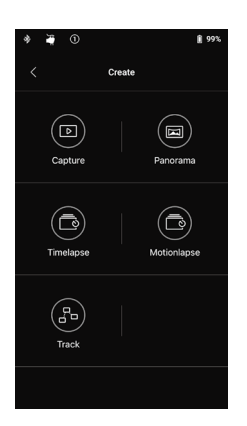

## Create(作成)機能

Ronin-S は、キャプチャー/パノラマ/タイムラプス/モー ションラプス/トラックなど、クリエーターのプロジェクトを自 動的に創作できる機能を多数備えています。

- ▲ ・カメラを電子シャッターまたはサイレントシャッター に設定することを推奨します。この機能を使用すると きに、一眼レフカメラからのミラースラップの干渉を 減らすために使用します。使用しない場合、写真撮影 中に震えることがあります。
  - Create 機能を使用してよい撮影をするには、三脚また はモーター化されたグライダーに Ronin-S を取り付け ることを推奨します。

# 

#### 写真

写真機能は、モバイル端末で直感的に遠隔操作できるように設計 されています。

- コントロールダイヤル:仮想コントロールダイアルを回転さ せることにより、ジョイスティックマックススピードとスムー ジングを調整できます。
- ロールスティック:仮想ジョイスティックを使用してジンバルのロール軸の動作を制御します。
- 3. パン / チルトスティック: 仮想ジョイスティックを使用して、 ジンバルのパン軸とチルト軸の動きを制御します。
- 撮影/録画ボタン タップして静止画の撮影または動画の録 画を開始します。
- 写真/ビデオの切り替え タップすると、撮影モードが写真ま たは動画に切り替わります(カメラの設定と同じモードを保 持します)。

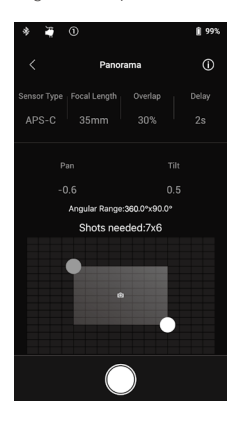

#### パノラマ

パノラマモードでは、センサータイプ/レンズ焦点距離/希望す るオーバーラップ率に基づいた精密な制御で、一連の合成画像を 取り込むことができます。Delayパラメーターは、カメラシャッ ターがトリガーされた後にジンバルが残っていることを確認する ことによって、画質を向上させるように設計されています。 カメラ関連部品をセットアップした後、グリッドマップ上の青と 白の点をドラッグすることにより、パノラマ範囲を設定できます。 現在のエンドポイントでカバーされる全範囲を直接表示でき、グ リッド マップ上に最終のパノラマ画像を作成するために必要な ショットも表示できます。傾斜式ロールモーターの設計により、 カメラの内蔵ディスプレイを通してパノラマのパスを見ることが できます。

パノラマモードのチルト軸の範囲は±45°で、パン軸の範囲は完 全360°回転して撮影できるため、撮影でジンバルが遮ることは ありません。

撮影ボタンをタップすると、一連の撮影が開始されます。

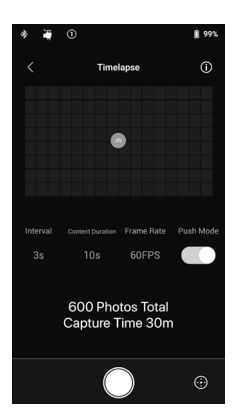

#### タイムラプス

タイムラプスモードでは、Ronin-S はカメラをトリガーし、希望 する時間間隔で静止画像をキャプチャし、完了したときに自動的 に停止します。最終出力のタイムラプス映像とプロジェクトフ レームレートに必要な撮影の長さを設定して、Ronin-S が必要な 画像の正確な数を計算できるようにします。

アプリでタイムラプス機能を起動すると、パン / チルト軸のプッシュ機能は自動的に有効になり、Ronin-S をプッシュしてカメラの向きを変更し、タイムラプス撮影の構図を直感的に決めることができます。

仮想スイッチをタップして、仮想ジョイスティックでカメラの向 きを調整します。

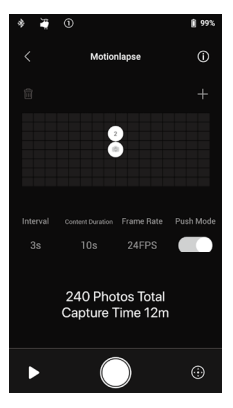

#### モーションラプス

モーションラプスでは、撮影内に動きを追加するために、タイム ラプスショットの5つのウェイポイント / キーフレーム位置を設 定できます。

ウェイポイントの位置を調整するには、最初のウェイポイントを 選択しタップして、パン軸とチルト軸をプッシュします。仮想ジョ イスティックを使用して、パン軸、チルト軸、ロール軸を制御す ることもできます。

別のウェイポイントを追加するには、ハイライトされたウェイポ イントアイコンをタップして選択を解除し、右側のグリッドマッ プ上の「+」アイコンをタップします。そして、次のウェイポイン ト希望位置にジンバルを移動させます。ウェイポイントを削除す るには、ウェイポイントを選択してから、ゴミ箱をタップします。 ウェイポイント設定後、プレビューボタンをタップすると、モー ションラプスのコースがあなたの希望通りに動作するかを確認で きます。キャプチャボタンをタップすると、撮影を開始できます。

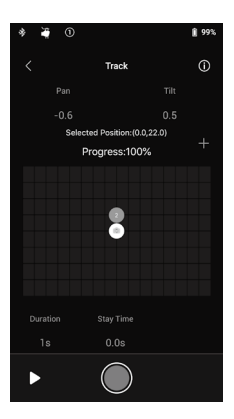

#### トラック

トラック機能は、最大10点までウェイポイントを設定し、動画を 撮影するようにします。必要に応じて、2つのウェイポイント間 の移動速度を設定できるので、モーター付スライダーやRCバ ギーなどの他のプラットフォームとRonin-Sを連動させることが でき、ジンバル動作を自動化できます。

位置を変更するには、ウェイポイントアイコンをドラッグする必 要があります。グリッドマップの下の Duration パラメーターは、 ジンバルが前回のウェイポイントから現在のウェイポイントまで 移動する際の時間を示します。Stay Time は、次のウェイポイン トに移動する前に、ウェイポイントでジンバルがどのくらいの時 間静止するかを決定します。

ジンバルで REC を押すときは、カメラ自体の録画ボタン は使用しないでください。

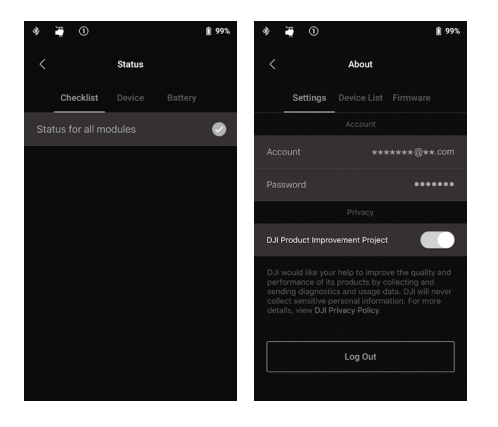

#### ステータス

ジンバル/接続デバイス/バッテリー のリアルタイムの状態を表示します。

アバウト

アカウント情報やファームウェアバー ジョンなどが表示されます。

#### 各ボタンの機能

#### 電源ボタン

- 1. 長押しすると、ジンバルが電源オンになります。
- 2.2回押すと、ジンバルのモーターが一時停止。再度2回押すと、一時停止を解除。

#### Mボタン

- 1.1回押すと、ユーザープロファイルを切り替えます。
- 2. 長押しすると、スポーツモードになります。
- 3. 連続で6回押すと、該当のユーザープロファイルとBluetoothパスワードをデフォルト設定 に戻します。

#### トリガー

- 1. 長押しすると、ロックモードになります。
- 2. 2回押すと、ジンバルを再センタリングします。
- 3.3回押すと、ジンバルが180°回転し、カメラがユーザーの方を向きます。

4. 4回押すと、ジョイスティックのキャリブレーションを開始します。 ジンバルがドリフト(ジョイスティックを操作せずに、ジンバルが勝手に動作)する場合のみ、 ジョイスティックキャリブレーションは必要です。キャリブレーション中は、ジョイスティッ クを数回全方向にできる限り押したり引いたりしてください。トリガーを4回押して長押し すると、キャリブレーションが完了します。 LED が赤色点滅すると、キャリブレーションは失敗です。その場合、キャリブレーションを 再度実行してください。

Ronin-SのMボタンとトリガーを同時に4秒間押すと、[Auto Tune]を開始します。デフォルトのオートチューングレードは中です。

#### ジョイスティック

ジョイスティックはすでにデフォルトで設定されています。ジョイスティックを上下に動かす ことでチルト軸の動きを制御し、左右に動かすことでパン軸の動きを制御します。パン、チルト、 ロール軸のパラメーターを調整するには、[Control] ページに移動します。 カメラ制御ボタン

- 一眼レフカメラのほとんどのシャッターボタンと同様に、半押しでオートフォーカスが作動 します。
- 2.1回押すと、録画を開始/停止します。
- 3. 長押しすると写真を撮影します。

# Focus ホイール

Focus ホイールは、カメラフォーカスの制御に使用します。Ronin-S に対応したカメラシステムを 接続時は、同梱ケーブルでプルフォーカスできます。

各ボタンの機能

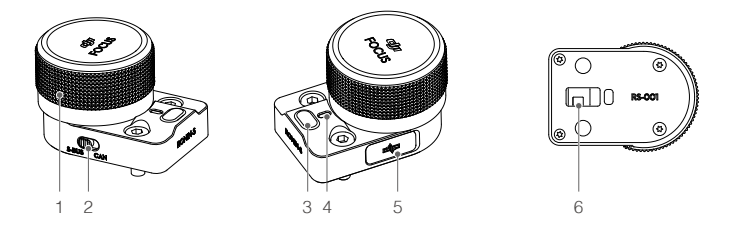

1. Focus ホイール

回して、カメラのフォーカスを制御します。

2. CAN/S-Bus スイッチ

対応する接続済みのレシーバーに切り替わります。 CAN:DJI Pro ワイヤレスレシーバーと接続時は、CAN 側に切り替えてください。 S-Bus:サードパーティ製送信機システム(例:Futaba)と接続時は、S-Bus 側に切り替えて ください。

3. 多機能ボタン

ワンクリック:1回クリックして希望のポイントAを確定し、もう一度クリックしてポイン トBを確定し、Focus モーターの範囲を設定します。 ダブルクリック:Focus モーターをキャリプレーションします。機械的な限界点のあるレン ズをご使用の場合は、動作しません。ご注意ください。機械的な限界点のないレンズの場合、 手動でキャリプレーションする必要があります。 長押し:Focus モーターの回転方向が逆になります。

4. ステータスインジケーター

Focus ホイールの現在の動作状態を示します。 赤色 1 回点滅:接続切断。 赤色 2 回点滅:モジュールのファームウェア更新が必要。 黄色点灯:トラベルキャリブレーションをしていない外部焦点モーターを検出。 黄色1回点滅:外部焦点モーターがトラベルキャリブレーション中。 緑色点灯:電子フォーカス制御に対応するカメラを接続中もしくはトラベルキャリブレー ション完了済みの外部焦点モーターを接続中。 緑色1回点滅:外部焦点モーターのA点の終点が設定。 緑色2回点滅:外部焦点モーターのA-B点の終点が設定。

5. CAN ポート (5 V)

ワイヤレスレシーバーの接続に使用します。

6.8 ピン接続端子

電力供給および制御コマンドデータ伝送に使用します。

取り付け

ジンバルの両側には、8 ピンポートが2つあります。Focus ホイールはデフォルトで一方に取り付けられていますが、他方に取り付けることもできます。Focus ホイールをもう一方に取り付けするには、まずポートからプロテクターを取り外します。

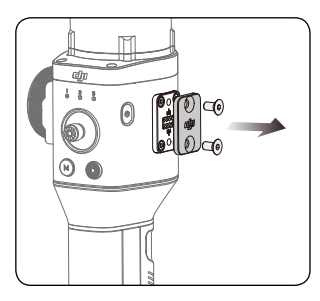

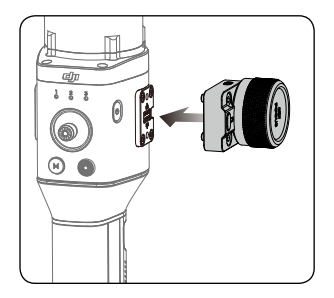

▲ Ronin-S の他のアクセサリーを、8 ピンポートに取り付けることもできます。ポートが 使用していない時は、プロテクターを使用してください。

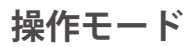

Ronin-Sの操作モードは次の3つです。アップライトモード、吊り下げモード、ペンライトモード。

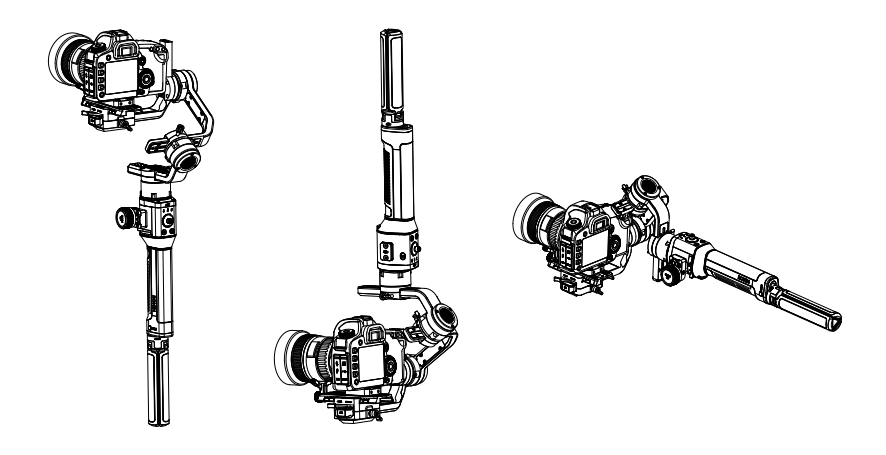

ロール 360 はペンライトモードで Ronin-S を使用する場合に利用できます。パン軸でのスリッ プリングにより、Ronin-S は連続ロール回転することができます。

Ronin-Sでロール 360 を実行するには、まず Ronin アプリを Ronin-S に接続する必要があります。 次に、チャンネル設定ページ([設定] > [コントロール設定] > [チャンネル]) に移動し、CH3 をロール軸 (パン軸として元にマッピング) に再マップします。また、チルト軸上の入力を避 けるため、CH1を N/A (該当なし) に設定します。次に、ペンライトモードの持ち方で Ronin-S を持ち、フロントトリガーをダブルタップしてジンバルの方向を再センタリングします。ジョ イスティックを左または右に押して、ジンバルのローリングを続けます。

# ファームウェア更新

DJI Pro Assistant for Ronin をダウンロードし、Ronin-S に新しいファームウェアがリリースされ た場合は、ファームウェアを更新してください。次の手順に従って、ファームウェアを更新し ます。

1. USB-C ケーブルを介して Ronin-S をパソコンに接続します。

- 2. [Upgrade] をクリックして、ダウンロードが完了するのを待ちます。
- 3. [Upgrade] をもう一度クリックし、[Confirm] をクリックします。
- 4. Ronin-Sの電源を切り、再び入れると、更新は完了です。
  - ↑ ・パソコンがインターネットに接続されていることを確認してください。
    - 更新中は USB ケーブルを取り外さないでください。
      - •ファームウェア更新が失敗した場合は、Ronin-Sを再起動し、再試行してください。

# メンテナンス

Ronin-S は精密機器であるうえ、電源/データポートは防水仕様ではありません。使用中は埃や 水から保護してください。使用後は Ronin-S を乾いた柔らかい布で拭いてきれいにすることを お勧めします。Ronin-S に洗浄液を吹きつけないでください。

# 仕様

| 一般                                  |                                                                                                    |
|-------------------------------------|----------------------------------------------------------------------------------------------------|
| 内蔵機能                                | <ul> <li>・操作モード<br/>アップライトモード、吊り下げモード、ペンライトモード</li> <li>・取り付けモード<br/>ハンドヘルド、カーマウントモード</li> <li>・内蔵の独立型 IMU モジュール</li> <li>・32 ビット ARM 高性能プロセッサー</li> <li>・DJI 特製ジンパル駆動モーター(エンコーダー付き)</li> <li>・Bluetooth モジュール</li> <li>・S-Bus レシーバー対応</li> <li>・DJI Pro ワイヤレスレシーバー対応</li> <li>・拡張 GPS 対応</li> <li>・USB-C ポート</li> <li>・スリップリングを使用した 360°連続回転</li> <li>・3 つのプロファイル設定(スムーズトラックとジョイス<br/>ティックパラメーターを含む)</li> <li>・仮想ジョイスティック操作対応</li> <li>・タイムラプス、トラック、パノラマ対応</li> <li>・ロール 360 回転対応</li> <li>・スポーツモード対応</li> <li>・Sony / Canon / Nikon / その他の一眼レフカメラおよび<br/>ミラーレスカメラを DJI カメラ制御ケーブルで操作</li> <li>・DJI Focus、コマンドユニット対応</li> </ul> |
| 周辺機器                                |                                                                                                    |
| カメラトレイ寸法                            | カメラベースプレートの重心からの最大奥行き:98mm<br>カメラベースプレートの上端から計測した最大高さ:<br>150mm<br>最大幅:205 mm                                                                                                    |
| アクセサリーポート                           | 機械的仕様: 1/4-20、3/8-16 取り付け穴、M4 取り付け穴<br>電気的仕様: 12V/2A 電源アクセサリーポート、カメラ制<br>御ポート、8 ピンポート                                                                                                    |
| 入力電力                                | モデル:RB1-2400mAh-14.4V<br>タイプ:18650 LiPo<br>容量:2400mAh<br>電力量:34.56Wh                                                                                                    |
| ユーザーインターフェイス                        | Bluetooth 4.0、USB Type-C                                                                                                    |
| DJI Pro Assistant for Ronin の<br>要件 | Windows 7 以降、Mac OS X 10.11 以降                                                                                                    |
| Ronin アプリの要件                        | iOS 9 以降、Android 4.4 以降                                                                                                    |

| 機械的および電気的特性       |                                                                                                    |
|-------------------|----------------------------------------------------------------------------------------------------|
| 動作電流              | 静的電流:≈0.16 A                                                                                                 |
| Bluetooth 動作周波数   | $2.4 \sim 2.48~\mathrm{GHz}$                                                                                 |
| Bluetooth 送信出力    | 0 dBm                                                                                                    |
| 動作環境温度            | $-20^{\circ}\text{C} \sim 45^{\circ}\text{C}$                                                                |
| 重量                | 約 1.5kg(ジンバルのみ)<br>約 1.86kg(ジンバルとグリップを含む)                                                                    |
| サイズ               | 約 202 × 185 × 486mm                                                                                          |
| 操作性能              |                                                                                                    |
| 積載重量<br>(基準値)     | 3.6 kg(ハンドヘルド)                                                                                               |
| ぶれ範囲角度            | $\pm 0.02^{\circ}$                                                                                           |
| 最大制御<br>回転速度      | パン軸:360° /s<br>チルト軸:360° /s<br>ロール軸:360° /s                                                                  |
| 機械的エンドポイントの<br>範囲 | パン軸:360 ° 連続回転<br>チルト軸:+185° ~ -95°<br>ロール軸:360 ° 連続回転                                                       |
| 制御回転<br>範囲        | パン軸:360°連続回転<br>チルト軸:+180°~-90°(アップライトモード)、<br>+90°~-135°(吊り下げモード/ペンライトモード)<br>ロール軸:±30°、360°連続回転(ロール360モード) |

内容は変更されることがあります。

最新版は下記よりダウンロードしてください。 http://www.dji.com/product/ronin-s

本書についてご質問がある場合は、以下にメッセージを送信 して DJI までお問い合わせください。DocSupport@dji.com

RONIN は DJI OSMO の商標です。Copyright © 2018 DJI OSMO All Rights Reserved.